# International booking & template guide

Making international bookings online has never been easier thanks to our new online functionality that puts you in control.

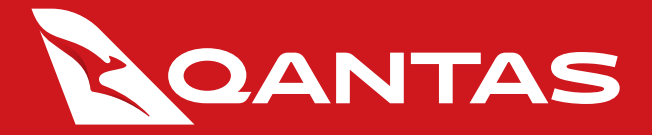

### Permissions & Entry point

#### 1. freight.qantas.com

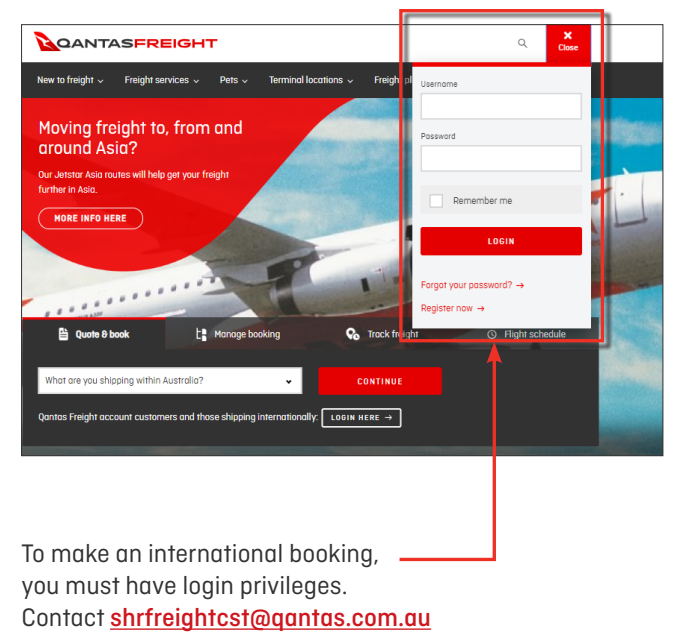

to request access.

#### 2. Your account

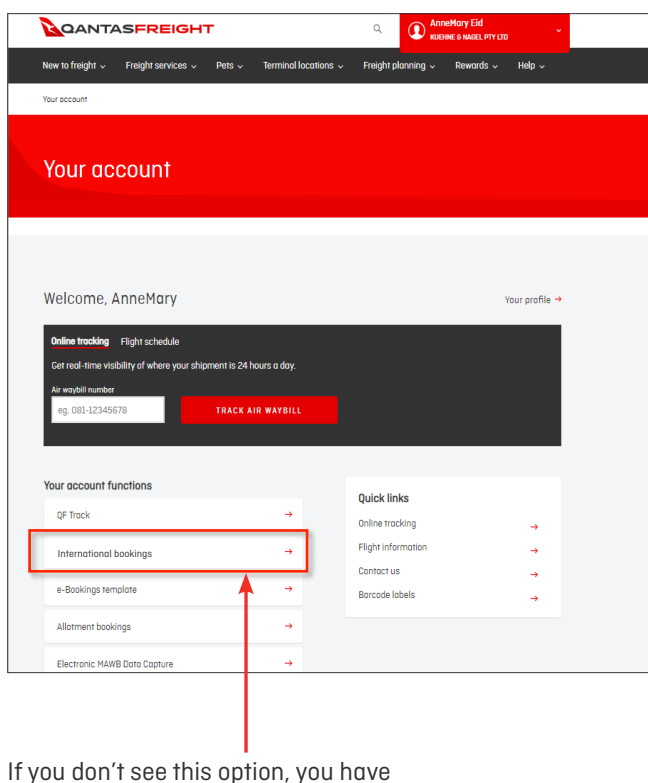

If you don't see this option, you have not been granted access. Please contact shrfreightcst@qantas.com.au

#### 3. Create a new booking

|                                                                                              | AnneMary Eid              |   |
|----------------------------------------------------------------------------------------------|---------------------------|---|
| New to freight $\sim$ $$ Freight services $\sim$ $$ Pets $\sim$ $$ Terminal locations $\sim$ | Freight planning 🗸 Help 🗸 |   |
| International $ ightarrow$ e-Bookings                                                        |                           |   |
| e-Bookings                                                                                   |                           |   |
| Create or manage bookings                                                                    |                           |   |
| Enter oir waybill                                                                            |                           | 1 |
| 081-                                                                                         | GO                        |   |
|                                                                                              |                           |   |

#### • Enter a new AWB number.

Once a valid AWB is entered, the screen will redirect to the booking form. The form is segmented in five main sections:

- Service and freight description
- Shipment details
- Choose flights
- Contact details
- DG Declaration

# Service & freight description

# Shipment details – LOOSE/ULD

## Flight selection – flight search

| Please select                                          | •                                                                                    |  |
|--------------------------------------------------------|--------------------------------------------------------------------------------------|--|
| Commodity                                              |                                                                                      |  |
| Please select a C                                      | ommodity                                                                             |  |
| SPL                                                    | SPL2 (optional) SPL3 (optional)                                                      |  |
| Contains dang                                          | erous goods                                                                          |  |
| CAO                                                    |                                                                                      |  |
| Contains dry ia                                        | Ce                                                                                   |  |
| Description of goods                                   |                                                                                      |  |
| Tell us about the                                      | goods being sent.                                                                    |  |
| Handling instructions                                  | ;                                                                                    |  |
|                                                        | w your contact details and if your freight<br>ndling (dangerous goods and/or dry ice |  |
| Please let us kno<br>needs special had<br>information) |                                                                                      |  |

freight contains dangerous goods or dry ice. If dangerous goods is selected, then an option to select CAO (Cargo Aircraft Only) option will be displayed.

| Loose Hom(s)                                                                                                    |                                                                                                    |                                                                                           |                                                                                                    |                                                                                                    |                                                                                                    |                                                                                       |                                                               |                                                    |                                               |                   |
|----------------------------------------------------------------------------------------------------|----------------------------------------------------------------------------------------------------|-------------------------------------------------------------------------------------------|----------------------------------------------------------------------------------------------------|----------------------------------------------------------------------------------------------------|----------------------------------------------------------------------------------------------------|---------------------------------------------------------------------------------------|---------------------------------------------------------------|----------------------------------------------------|-----------------------------------------------|-------------------|
| Loose item(s)                                                                                                    |                                                                                                    |                                                                                           |                                                                                                    | •                                                                                                    |                                                                                                    |                                                                                       |                                                               |                                                    |                                               |                   |
| No. pieces                                                                                                    | Length                                                                                                    |                                                                                           | Width                                                                                               |                                                                                                    | Height                                                                                                    |                                                                                       | Weight (p                                                     | er piece)                                          |                                               |                   |
| 1                                                                                                    | 70                                                                                                    | cm                                                                                        | 80                                                                                                  | cm                                                                                                    | 80                                                                                                    | cm                                                                                    | 35                                                            | kg                                                 | ~                                             | Tiltat            |
| + Add pieces wi                                                                                                    | ith a differe                                                                                                    | ent dimens                                                                                | ion                                                                                                 |                                                                                                    |                                                                                                    |                                                                                       |                                                               |                                                    |                                               |                   |
| Est. total pieces<br>1 piece/s                                                                                                    | Calculated v                                                                                                    | rolume E                                                                                  | ist. total weight<br><b>35 kg</b>                                                                   | t (inc. packaging o                                                                                       | ind/or dry ice)                                                                                                |                                                                                       |                                                               |                                                    |                                               |                   |
|                                                                                                    |                                                                                                    |                                                                                           |                                                                                                    |                                                                                                    |                                                                                                    |                                                                                       |                                                               |                                                    |                                               |                   |
| lf each p                                                                                                    | iece of                                                                                                    | the dim<br>freight                                                                        | nensions<br>is of the                                                                               | s and weig<br>same dir                                                                                    | ght per<br>nensior                                                                                             | piece.<br>1s, then                                                                    | informo                                                       | ation is                                           | only                                          |                   |
| If each p<br>entered o<br>If there is<br>"+ Add pi<br>This will o<br>A "Tiltabl<br>This info<br>aircraft t                                                                                 | puis of<br>iece of<br>once ag<br>s a piec<br>eces wi<br>display<br>e" chec<br>rmatior<br>ype                                                                                                    | the dim<br>freight<br>ainst th<br>e of frei<br>th a dif<br>anothe<br>kbox w<br>n will be  | nensions<br>is of the<br>ne total r<br>ight that<br>iferent d<br>r row wh<br>ill be pre<br>used fo  | s and weig<br>same dir<br>number o<br>t has diffe<br>limension<br>here addit<br>esent aga<br>or loadabil  | ght per<br>nensior<br>f pieces<br>erent dir<br>" is to b<br>ional in<br>inst eac<br>ity chec                   | piece.<br>ns, then<br>mensior<br>e select<br>formation<br>ch row fo<br>cks and        | informa<br>is and/a<br>ed.<br>on can<br>or the c<br>display   | ation is<br>or weig<br>oe ente<br>ustome<br>a com  | only<br>ht, the<br>ered.<br>er to s<br>patib  | en<br>elect       |
| If each p<br>entered o<br>If there is<br>"+ Add pi<br>This will o<br>A "Tiltabl<br>This info<br>aircraft t                                                                                 | tails of fiece of force ag<br>once ag<br>once ag<br>once ag<br>once ag<br>once ag<br>once ag<br>once of field<br>once ag<br>once of field<br>once ag<br>once of field<br>once ag<br>once ag<br>onco<br>once ag<br>once ag<br>once ag<br>once ag<br>once ag<br>once ag<br>once | the dim<br>freight<br>ainst th<br>e of frei<br>th a dif<br>anothe<br>kbox w<br>a will be  | nensions<br>is of the<br>ne total r<br>ight that<br>ferent d<br>r row wh<br>ill be pre-<br>used fo  | s and weig<br>same dir<br>number o<br>t has diffe<br>limension<br>here addit<br>esent aga<br>or loadabil  | ght per<br>nensior<br>f pieces<br>erent dir<br>″ is to b<br>ional in<br>inst eac<br>ity chec                   | piece.<br>ns, then<br>mensior<br>e select<br>formation<br>ch row fo<br>cks and        | informa<br>s and/a<br>ed.<br>on can l<br>or the c<br>display  | ation is<br>or weig<br>oe ente<br>ustomi<br>a com  | a only<br>ht, the<br>ered.<br>er to s         | en<br>elect       |
| If each p<br>entered o<br>If there is<br>"+ Add pi<br>This will o<br>A "Tiltabl<br>This infor<br>aircraft t<br>Shipment det                                                                | tails                                                                                                    | the dim<br>freight<br>ainst th<br>e of frei<br>th a dif<br>anothe<br>kbox w<br>a will be  | nensions<br>is of the<br>ne total r<br>ight that<br>ferent d<br>r row wh<br>ill be pre-<br>used fo  | s and weig<br>same dir<br>number o<br>t has diffe<br>limension<br>nere addit<br>esent aga<br>or loadabil  | ght per<br>nensior<br>f pieces<br>erent dir<br>" is to b<br>ional in<br>inst eac<br>ity chea                   | piece.<br>115, then<br>26<br>mensior<br>e select<br>formation<br>ch row fo<br>cks and | informa<br>ed.<br>on can<br>or the c<br>display               | ation is<br>or weig<br>oe ente<br>ustom<br>a com   | s only<br>ht, th<br>ered.<br>er to s<br>patib | elect<br>le       |
| If each p<br>entered o<br>If there is<br>"+ Add pi<br>This will<br>A "Tiltabl<br>This infor<br>aircraft t<br>Shipment def<br>Shipment type<br>ULD(s)                                       | tails                                                                                                    | the dim<br>freight<br>ainst th<br>e of frei<br>th a dif<br>anothe<br>kbox w<br>a will be  | nensions<br>is of the<br>ne total r<br>ight that<br>ferent d<br>r row wh<br>ill be pre-<br>used fo  | s and weig<br>same dir<br>number o<br>t has diffe<br>imension<br>here addit<br>esent aga<br>or loadabil   | ght per<br>nensior<br>f pieces<br>rrent dir<br>" is to b<br>ional in<br>inst eac<br>ity chec                   | piece.<br>ns, then<br>mensior<br>e select<br>formatic<br>ch row fo<br>cks and         | informa<br>ed.<br>on can l<br>or the c<br>display             | ation is<br>or weig<br>oe ente<br>ustomi<br>a com  | s only<br>ht, th<br>ered.<br>er to s<br>patib | en<br>elec:<br>le |
| If each p<br>entered d<br>If there is<br>"+ Add pi<br>This will a<br>A "Tiltabl<br>This infor<br>aircraft t<br>Shipment del<br>Shipment ye<br>ULD(s)<br>ULD Type 1                         | tails                                                                                                    | the dim<br>freight<br>a inst th<br>e of frei<br>th a dif<br>anothe<br>kbox w<br>a will be | nensions<br>is of the<br>ne total r<br>ight that<br>ferent d<br>r row wh<br>ill be pre-             | s and weig<br>same dir<br>number o<br>t has diffe<br>limension<br>here addit<br>asent aga<br>or loadabil  | ght per<br>nensior<br>f pieces<br>rrent dir<br>" is to b<br>ional in<br>inst eac<br>ity chec                   | piece.<br>is, then<br>mensior<br>e select<br>formatic<br>ch row fo<br>cks and         | informa<br>ed.<br>on can l<br>or the c<br>display             | ation is<br>pr weig<br>pe ente<br>ustome<br>a com  | only<br>ht, the<br>ered.<br>er to s<br>patib  | elect<br>le       |
| If each p<br>entered of<br>If there is<br>"+ Add pi<br>This will<br>A "Tiltabl<br>This infor<br>aircraft t<br>Shipment det<br>Shipment type<br>ULD(s)<br>ULD Type 1<br>No. of ULDs         | tails                                                                                                    | the dim<br>freight<br>ainst th<br>e of frei<br>th a dif<br>anothe<br>kbox w<br>will be    | nensions<br>is of the<br>ne total r<br>ight that<br>ferent d<br>ferent d<br>r row wh<br>ill be pre- | s and weit<br>same dir<br>number o<br>t has diffe<br>limension<br>here addit<br>essent aga<br>r loadabil  | ght per<br>nensior<br>f pieces<br>errent dir<br>" is to b<br>ional in<br>inst eac<br>ity chec                  | piece.<br>is, then<br>mensior<br>e select<br>formatic<br>ch row fo<br>cks and         | informa<br>s and/a<br>ed.<br>on can l<br>or the c<br>display  | ation is<br>or weig<br>oe ente<br>ustom<br>a com   | only<br>ht, th<br>ered.<br>er to s            | elec <sup>.</sup> |
| If each p<br>entered of<br>If there is<br>"+ Add pi<br>This will u<br>A "Tiltabl<br>This inform<br>aircraft t<br>Shipment det<br>Shipment type<br>ULD(s)<br>ULD Type 1<br>No. of ULDS<br>1 | tails                                                                                                    | e<br>e<br>e<br>e<br>e<br>e<br>e<br>e<br>e<br>e<br>e                                       | x                                                                                                   | s and wei<br>same dir<br>number o<br>t has diffé<br>limension<br>nere addit<br>essent aga<br>r loadabil   | ght per<br>nensior<br>f pieces<br>grent dir<br>" is to b<br>ional in<br>inst eac<br>ity chea<br>ht (excl. cont | piece.<br>is, then<br>mensior<br>e select<br>formatic<br>ch row fi<br>cks and         | informa<br>s and/a<br>ed.<br>on can l<br>or the c<br>display  | ation is<br>or weig<br>oe ente<br>ustom<br>a com   | : only<br>ht, th<br>ered.<br>er to s<br>patib | elec:             |
| If each p<br>entered a<br>If there is<br>"+ Add pi<br>This will<br>A "Tiltabl<br>This info<br>aircraft t<br>Shipment type<br>ULD(s)<br>ULD Type 1<br>No. of ULDS<br>1<br>+ Add another URU | tails                                                                                                    | e<br>e<br>q<br>q<br>q<br>q<br>F                                                           | x                                                                                                   | s and weig<br>same dir<br>number o<br>t has diffé<br>limension<br>nere addit<br>sesent aga<br>or loadabil | ght per<br>nensior<br>f pieces<br>rrent dir<br>" is to b<br>ional in<br>inst eac<br>ity chec                   | piece.<br>ns, then<br>mensior<br>e select<br>formatic<br>ch row fo<br>cks and         | informa<br>s and/a<br>ed.<br>on can l<br>or the ci<br>display | ution is<br>por weig<br>pe ente<br>ustomn<br>a com | s only<br>ht, th<br>ered.<br>er to s<br>patib | elec:<br>le       |

- List for type of ULD has been extended to include other ULD types that were previously missing.
- Additionally, "Type" is now a type-ahead search.
   Which means the customer can type in the unit type instead of manually searching the drop-down list.

Select your flights with our upgraded, user friendly functionality.

| Choose flights<br>Origin |          |   | Destination                      |   |
|--------------------------|----------|---|----------------------------------|---|
| Sydney, Australia (SYD)  | ×        | ↓ | Los Angeles, United States (LAX) | × |
| Date<br>Sun 08 Mar 2020  | <u>ش</u> |   | SEARCH FLIGHT                    |   |
|                          |          |   |                                  |   |

Л

#### Choose flights

Sydney, Australia (SYD) to Los Angeles, United States (LAX) Sun 08 Mar 2020 📝 modify search

#### Best matche

| Destinuiches                               |                                                        |                       |                                                      |               |
|--------------------------------------------|--------------------------------------------------------|-----------------------|------------------------------------------------------|---------------|
| CF0011<br>AIRBUS A380 -800PAX<br>Possenger | SYD<br>10:10<br>Sun 08 Mar 2020<br>Scheduled departure | 00                    | LAX<br>06:00<br>Sun 08 Mar 2020<br>Scheduled arrival | SELECT FLIGHT |
| QF6734<br>QF0015                           | SYD<br>16:00<br>Sun 08 Mar 2020<br>Scheduled departure | 1 stop<br>Show detail | LAX<br>06:10<br>Mon 09 Mar 2020<br>Scheduled arrival | SELECT FLICHT |
| QF6834<br>QF0015                           | SYD<br>18:30<br>Sun 08 Mar 2020<br>Scheduled departure | l stop<br>Show detail | LAX<br>06:10<br>Mon 09 Mar 2020<br>Scheduled arrival | SELECT FLIGHT |

Name

John Smith

## Contact details

Your contact details will be automatically populated based on account details.

#### International bookings Contact details Confirmed booking $\checkmark$ Please update your contact details so we can contact you about your booking Phone number Email addresss joeblogs@freightforwarder.com 0415 444 333 Freight summarv From Sydney 081-31558354 10 D-Go Priority Los Angeles 1200kg Booking status to show whether booking Commodity GEN Dote 2 July 2019 CBM 1450 is confirmed or pending (queued). ULD(s) ULD Type 1 High level summary view of the booking 1 x AKE at 200kg ULD Type 2 1 x AKF at 200kg Contact details Allows you to expand or collapse the view John Smith 0415 444 333 Joeblogs@freightforwarder.com Default notifications set up for the user Notification These notifications are automatically set up for you Confirmed booking Flight has departed Freight delivered Manage booking will direct to Edit booking screen Flight details Sydney to Los Angeles **Cancel booking** will present a pop-up confirming cancellation of the booking. If cancelled, you will be 🏊 QF11 Sydney 09:50 Los Angeles 06:42 Airbus A330-800 PAX Tue 25 Jun 2019 Scheduled dep Tue 25 Jun 2019 Scheduled orrival able to re-use the same AWB. Passenger MAKE NEW BOOKING MANAGE BOOKING CANCEL BOOKING Make new booking will direct to the screen where customer enters a AWB for stock validation.

Confirmation page

Explanation.

### Cancellation

After logging in, navigate to Manage Bookings page and click on pencil icon of booking that is to be cancelled.

|                      | International                                                                                                    | Booking                                      |                                                        |
|----------------------|----------------------------------------------------------------------------------------------------|----------------------------------------------|--------------------------------------------------------|
|                      | Confirmed book                                                                                                   | king Back to Manage Book                     | ings                                                   |
|                      | Preight details<br>Ar motell<br>081-07447891<br>Service<br>QCO FRESH<br>SK.<br>PER                               | From<br>SYD<br>NRT<br>Date<br>11 August 2020 | Number of ULDa<br>1<br>5 de actendade unigér<br>6601gs |
|                      | ULD(s)<br>ULD hype 1<br>1 x AKE of 660kg                                                                         |                                              | *                                                      |
|                      | Contact details<br>Nicole Seager<br>000283378847<br>nicole.seager@ctfreight.com                                  |                                              | •                                                      |
|                      | Notification<br>These notifications are outomat<br>Freight Accepted<br>Flight has Departed<br>Freight Checked-in | ically set up for you                        |                                                        |
| Select Cancel        | Flight details                                                                                                   |                                              | •                                                      |
| at the bottom of the | CF0021<br>Artibus A330-300<br>Pessenger                                                                          | 5YD<br>13:00                                 | NRT<br>22:05 Confirmed<br>Twe 11 Aug 2020              |
| booking form.        |                                                                                                    | CANCEL BODKING                               | EDIT BOOKING MAKE A NEW BOOKING                        |

Select 'Cancel booking' to confirm cancellation. 'Back' will return to the booking. Please note, cancellation within 48 hours of departure may incur our CPP fee of up to 100% of the value of the booking.

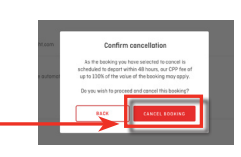

| <b>e</b> | Cancellation saved | Back to Manage Bookings | Canc<br>in M |
|----------|--------------------|-------------------------|--------------|
| <br>     |                    |                         |              |

cellation appears lanage bookings

| 19 April 2020                       |          |         |       |      |       |           |                           |
|-------------------------------------|----------|---------|-------|------|-------|-----------|---------------------------|
| <ul> <li>SYD-LAX (QF123)</li> </ul> |          |         |       |      |       |           | DEPARTING SODN            |
| 081-40529163 (GEN)                  | Freesale | 1 piece | 300kg | 5CBM | Loose | CANCELLED | See details $\rightarrow$ |

# Booking template flow

1. Select International Booking Templates from My Freight Menu

| Velcome, Greg                              |                          |                 | Your p |
|--------------------------------------------|--------------------------|-----------------|--------|
| Online tracking Flight schedule            |                          |                 |        |
| Get real-time visibility of where your shi | pment is 24 hours a day. |                 |        |
| Air waybill number                         |                          |                 |        |
| eg. 081-12345678                           | TRACK AIR WAYBILL        |                 |        |
|                                            |                          |                 |        |
| our account functions                      |                          | Out of the last |        |
| Domestic Booking                           | <b>→</b>                 |                 |        |
|                                            |                          | Unline tracking |        |
| Domestic Manage bookings                   | →                        | Contactus       |        |
| Admin notification settings                | <b>→</b>                 | Barcade labels  |        |
| Notification settings                      | <b>→</b>                 |                 |        |
| QF Track                                   | ÷                        |                 |        |
| International Baoking                      | ÷                        |                 |        |
| International Manage Bookings              | ÷                        |                 |        |
| International Booking Templates            | →                        |                 |        |
| Allotment bookings                         | →                        |                 |        |
| Electronic MAWB Data Capture               | $\rightarrow$            |                 |        |
| Electronic HAWB Data Capture               | →                        |                 |        |
| Imports                                    | →                        |                 |        |
| Imports & Collections                      | →                        |                 |        |

Select create to set up a new template
 OR
 Select an existing template

*→* 

| Q Search template name                                             |                                         |                           | SEARCI                                                                    | н     |
|--------------------------------------------------------------------|-----------------------------------------|---------------------------|---------------------------------------------------------------------------|-------|
|                                                                    | SHOV                                    | N FILTERS 🗸               |                                                                           |       |
| Sort results by<br>Template name 🔹                                 | <b>≣</b> , ≝                            |                           | CREATE TEMP                                                               | PLATE |
| Template name                                                      | From                                    | То                        | Service                                                                   |       |
| DGFSIN                                                             |                                         |                           | QG0 CLASSIC                                                               | :     |
|                                                                    |                                         |                           |                                                                           |       |
| DHL                                                                | BNE                                     | SIN                       | QGO CLASSIC                                                               | :     |
| DHL<br>DHL BNEHKG CH MEAT                                          | BNE                                     | SIN                       | QGO CLASSIC<br>QGO FRESH                                                  | :     |
| DHL<br>DHL BNEHKG CH MEAT<br>DHLBNELAXPERICARDIA                   | BNE                                     | SIN                       | QGO CLASSIC<br>QGO FRESH<br>EXPRESS                                       | :     |
| DHL BNEHKS CH MEAT DHLENELASPERICARDIA DICK BILLSN                 | BNE BNE BNE                             | SIN<br>LAX<br>SIN         | QCO CLASSIC<br>QCO FRESH<br>EXPRESS<br>QCO FRESH                          | :     |
| DHL BNEHKG DH MEAT DHLBNELAXPERICARDIA DICK BILL SN DICKY BILL HKG | BNE BNE BNE BNE BNE BNE BNE BNE BNE BNE | SIN<br>LAX<br>SIN<br>HRIG | QCO ELASSIO       QCO PRESH       EXPRESS       QCO FRESH       QCO FRESH | :     |

**3.** Where 'Create' is Selected this screen appears. Enter details and save

| - to set to set Development                                                                                                    | - Inter-                  |  |
|----------------------------------------------------------------------------------------------------|---------------------------|--|
| nternational Booking Tem                                                                                                    | nplates                   |  |
| Create template                                                                                                    |                           |  |
|                                                                                                    |                           |  |
| Enter a template name                                                                                                    |                           |  |
|                                                                                                    |                           |  |
|                                                                                                    |                           |  |
| Service and freight description                                                                                                    |                           |  |
| Please select +                                                                                                    |                           |  |
| Commodity                                                                                                    |                           |  |
| Please select a Commodity                                                                                                    |                           |  |
| SPL SPL2 (sptered) SPL3 (sptered)                                                                                                    |                           |  |
|                                                                                                    |                           |  |
|                                                                                                    |                           |  |
| Contains dangerous goods                                                                                                    |                           |  |
| Constraints of stands                                                                                                    |                           |  |
| Tell us about the goods being sent.                                                                                                   |                           |  |
|                                                                                                    |                           |  |
| Hondling instructions                                                                                                    |                           |  |
| Please let us know your contact details and if your freight<br>needs special handling (dangerous goods and/or dry ice<br>information) |                           |  |
|                                                                                                    |                           |  |
| Alterna datalla                                                                                                    |                           |  |
| Shipment type                                                                                                    |                           |  |
| Loose Item(s) +                                                                                                    |                           |  |
| No. pieces Length Width                                                                                                    | Height Weight (per piece) |  |
| 1 cm cm                                                                                                    | om kg Tilfable            |  |
| Add pieces with a different dimension                                                                                                 |                           |  |
| Est. totol pieces<br>1 piece/s                                                                                                    |                           |  |
|                                                                                                    |                           |  |
| Search flights                                                                                                    |                           |  |
| Origin                                                                                                    | Destination               |  |
| Choose flights                                                                                                    | Choose flights            |  |
|                                                                                                    |                           |  |
| Contact details                                                                                                    |                           |  |
| Please update your contact details so we can contact you abor                                                                         | ut your booking           |  |
| Nome Phone number                                                                                                    | L'ITON DODIFESS           |  |
|                                                                                                    |                           |  |
| _                                                                                                    |                           |  |

# Booking template flow

4. Templates can also be created from the booking flow. By selecting "save as template"

| r waybill: 081-42065962                                                         |                                                           |                   |                                       |         |
|---------------------------------------------------------------------------------|-----------------------------------------------------------|-------------------|---------------------------------------|---------|
|                                                                                 | at a                                                      |                   |                                       |         |
| Service and freight descri<br>Service                                           | ption                                                     |                   |                                       |         |
| Please select                                                                   | ÷                                                         |                   |                                       |         |
| Commodity                                                                       |                                                           |                   |                                       |         |
| Please select a Commodity                                                       |                                                           |                   |                                       |         |
|                                                                                 |                                                           |                   |                                       |         |
| SPL SPL2 (opti                                                                  | inal) SPL3 (optional)                                     |                   |                                       |         |
|                                                                                 |                                                           |                   |                                       |         |
|                                                                                 |                                                           |                   |                                       |         |
| Contains dangerous goous                                                        |                                                           |                   |                                       |         |
| L cultoins ary ice                                                              |                                                           |                   |                                       |         |
| Description of goods                                                            |                                                           |                   |                                       |         |
| ren us about the goods being                                                    | 5611.                                                     |                   |                                       |         |
|                                                                                 |                                                           |                   |                                       |         |
| Handling instructions                                                           | ort datails and it your freight                           |                   |                                       |         |
| needs special handling (dang                                                    | erous goods end/or dry ice                                |                   |                                       |         |
|                                                                                 |                                                           |                   |                                       |         |
|                                                                                 |                                                           |                   |                                       |         |
| Shipment details                                                                |                                                           |                   |                                       |         |
| Shipment type                                                                   |                                                           |                   |                                       |         |
| Loose Item(s)                                                                   | ~                                                         |                   |                                       |         |
| No. pieces Length                                                               | Width                                                     | Height            | Weight (per piece)                    |         |
| 1 0                                                                             | n cm                                                      | cm                | kp                                    | Téroble |
| + Add pieces with a different d                                                 | mension                                                   |                   |                                       |         |
|                                                                                 |                                                           |                   |                                       |         |
| 1 piece/s                                                                       |                                                           |                   |                                       |         |
|                                                                                 |                                                           |                   |                                       |         |
| Course distant                                                                  |                                                           |                   |                                       |         |
| Search nights                                                                   |                                                           |                   |                                       |         |
| Choose flights                                                                  |                                                           | t Choo            | se flights                            |         |
|                                                                                 |                                                           |                   |                                       |         |
| Dote                                                                            |                                                           |                   | SEARCH FLIGHT                         | 7       |
| Thu 10 Per 2020                                                                 | 10                                                        |                   | SCHOOL SCHOOL                         |         |
| Thu 10 Sep 2020                                                                 |                                                           |                   |                                       |         |
| Thu 10 Sep 2020                                                                 |                                                           |                   |                                       |         |
| Thu 10 Sep 2020                                                                 |                                                           |                   |                                       |         |
| Thu 10 Sep 2020 Contact details                                                 | olle co un con contract unu able                          | wat unus bankling |                                       |         |
| Thu 10 Sep 2020 Contact details Please update your contact det                  | olls so we can contact you ab                             | rout your booking | Erroll ofdraga                        |         |
| Thu 10 Sep 2020 Contact details Please update your contact det Name Grea Kappar | oils so we can contoct you at<br>Phone number<br>12345678 | iout your booking | Email address<br>onnemory, eld@nonfar | .com.ou |